# Zdravotník (Lékař, Lékárník, Stomatolog)

# V novém portálu externích identit, který naleznete na adrese: https://pristupy.sukl.cz/ , najdete tyto nové funkcionality:

# 1. Přihlášení do portálu

Zdravotník má možnost se přihlásit do nového portálu.

# 2. Nastavení hesla po prvním přihlášení

Po prvním přihlášení do nového portálu si mění heslo.

# 3. Správa identit po přihlášení do portálu

Po přihlášení do portálu se zobrazí Detail osoby, kde můžete vybírat ze záložek Obecné – Kontakty – Heslo – Specializace – Moje žádosti – Historie.

- V záložce Obecné lze změnit doručovací adresu. Stačí vyplnit a tlačítkem uložit změnu, potvrdit.
- V záložce **Kontakty** mluvíme o správě dříve nastaveného emailu a mobilního telefonu, lze doplnit i druhý telefon. Stačí vyplnit a tlačítkem uložit změnu potvrdit. Tyto kontaktní údaje mohou být využity pro emailové notifikace před vypršením nebo obnově hesla.
- **Heslo** nabízí možnost změny starého hesla na nové, samozřejmě za stejných podmínek, jaké bylo zadáváno heslo původní. Stačí vyplnit a tlačítkem uložit změnu potvrdit.
- Ve **Specializacích** se zobrazují přiřazené specializace.
- Moje žádosti a Historie popisují, v jakém stavu se nachází podaná žádost a co se s účtem dělo v historii.

# 4. Obnovení přihlašovacích údajů

• V případě zapomenutých přihlašovacích údajů, lze zaslat písemnou žádost o obnovení přihlašovacích údajů.

# 5. Jak získat SSL Certifikát?

• Pro přístup do systému eRecept je nutno mít certifikát, který se vydává pro zdravotnické zařízení. Generování certifikátu tedy řeší pouze provozovatel zdravotnického zařízení.

# Zdravotník

# Přihlášení do portálu

Na portálu pristupy.sukl.cz klikne na "Správa přístupů". Ikona odroluje žadatele do dané sekce.

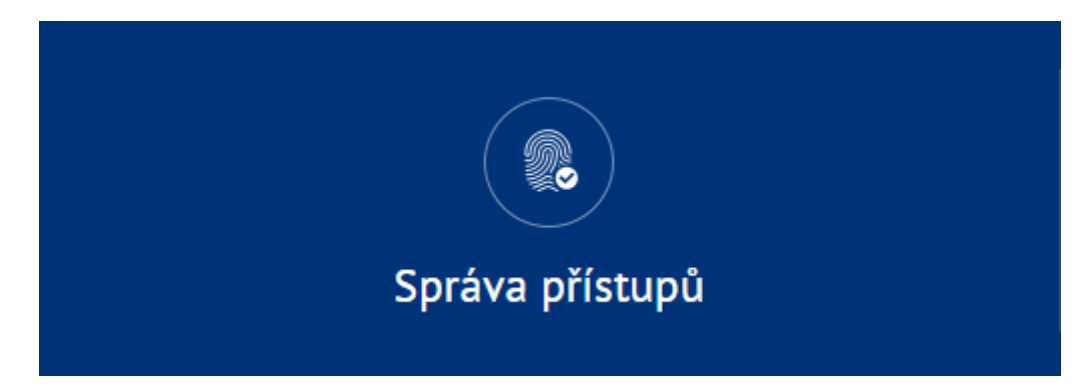

Následně klikne na "Správa identit".

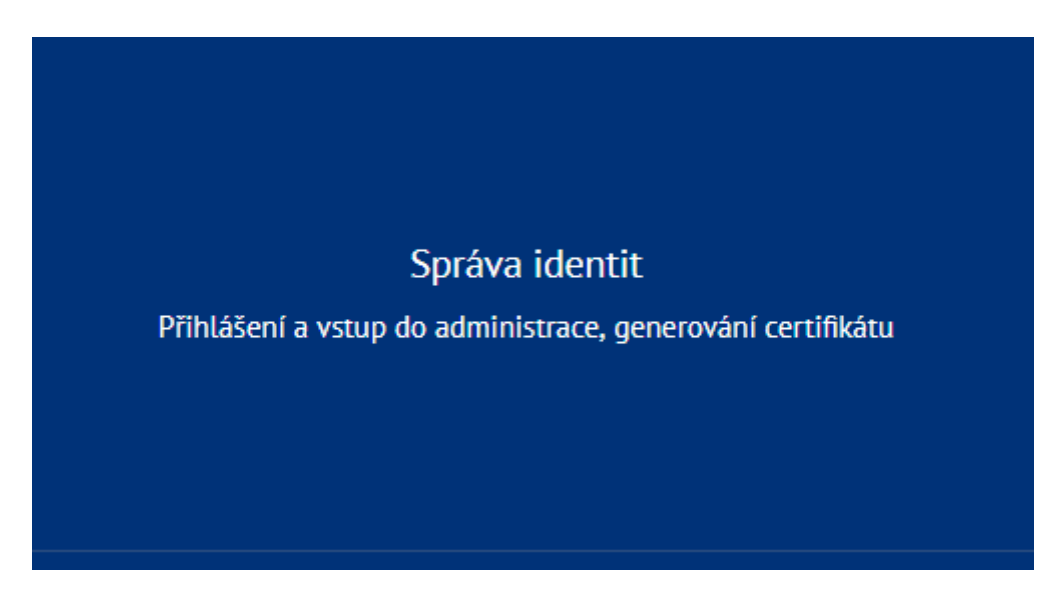

# 1) První přihlášení do portálu pro nového uživatele:

V tomto případě vyplní žadatel svoje přihlašovací údaje zdravotníka, které obdržel poštou. Jedná se o žádost ID a Pin. Následuje nastavení hesla, které je popsáno v další části dokumentu.

| Portál Externích identit (beta verze) |            |           |                        |             |         |
|---------------------------------------|------------|-----------|------------------------|-------------|---------|
| Přihlášení                            |            |           |                        |             |         |
|                                       |            |           |                        |             |         |
|                                       | 1500       | 00146     |                        |             |         |
|                                       |            |           |                        |             |         |
|                                       |            | Přihlásit | Přihlásit pomocí certi | fikátu      |         |
|                                       |            |           |                        |             |         |
| Informace k přihlášení                |            |           |                        |             |         |
| Informace                             | Zdravotník | Ambulance | Lékárna                | Distributor | Držitel |

# 2) První přihlášení pro stávajícího uživatele

V tomto případě vyplní žadatel svoje UUID (např. 44f6672f-9bc8-a8bf-cb19bc68ed8e). Následuje nastavení hesla a získání nového přihlašovacího jména.

|                        |            | Portál Exte              | rních identit          |             |         |
|------------------------|------------|--------------------------|------------------------|-------------|---------|
| Přihlášení             |            |                          |                        |             |         |
|                        | 44f66      | 72f-9bc8-4efb-a8bf-cb19b | oc68ed8e               |             |         |
|                        |            |                          |                        |             |         |
|                        |            | Přihlásit                | Přihlásit pomocí certi | fikátu      |         |
|                        |            |                          |                        |             |         |
| Informace k přihlášení |            |                          |                        |             |         |
| Informace              | Zdravotník | Ambulance                | Lékárna                | Distributor | Držitel |

## 3) Přihlášení pro uživatele s nastavenými trvalými přístupy

V případě, že se uživatel nepřihlašuje poprvé, ale tzv. trvalými přístupovými údaji (má již nastavené nové heslo) a získal nové přihlašovací jméno má možnost se přihlásit dvěma způsoby:

- a) Zadá svoje UUID (např. 44f6672f-9bc8-a8bf-cb19bc68ed8e) a heslo které si nastavil po prvním přihlášení
- b) Zadá své přihlašovací jméno získané při nastavování hesla společně s heslem, které nastavil.

|            | Portál Ex   | terních identit              |
|------------|-------------|------------------------------|
| Přihlášení |             |                              |
|            |             |                              |
|            | 00150004831 |                              |
|            | *****       |                              |
|            | Přihlásit   | Přihlásit pomocí certifikátu |
|            |             |                              |

## Nastavení hesla po prvním přihlášení

Po přihlášení zdravotník vidí své přihlašovací jméno do portálu a eReceptu, které je vhodné si poznamenat.

Následuje krok nastavení hesla. Oba loginy mají stejné heslo. Je nutné si zvolit heslo, které splňuje požadavky hesel dle zákona o kybernetické bezpečnosti. Heslo musí mít min. 12 znaků a musí obsahovat min. jedno číslo a min. jedno velké písmeno. V případě nesplnění požadavků nelze heslo použít. Taktéž je vhodné nepoužívat diakritiku. Heslo se vyplňuje dvakrát.

| Domů / Nové přihlašovací údaje                                                                                                    |                       |  |  |  |  |  |
|----------------------------------------------------------------------------------------------------|-----------------------|--|--|--|--|--|
| Generování nových přístupových údajů zdravotníka                                                                                                    |                       |  |  |  |  |  |
| Dobrý den,<br>pro přístup k eReceptu máte k dispozici dva přístupové údaje. Krátký 11ti místný číselný kód a původní login ve tvaru UUID. Původní přístup je k<br>dispozici pro zpětnou kompatibilitu se všemi verzemi informačních systémů. Oba loginy je také možné použít na přístup do portálu Externích identit<br>SÚKL. Pokud jste použili pro přístup od portálu PIN a číslo žádosti, tak tyto údaje nebudou po vytvoření hesla nadále funkční.<br>Za tímto účelem je nutné změnit si přístupové heslo. Nové přístupové údaje si prosím zapamatujte, případně změňte ve Vašem informačním<br>systému. |                       |  |  |  |  |  |
| Vaše přihlašovací jméno do portálu a eReceptu je 00150004831,<br>alternativně můžete použít historický login: 694ba528-ffe0-4834-ba8b-72ae90a53c7e.                                                                                                    |                       |  |  |  |  |  |
| Je nutné si nastavit Vaše nové heslo<br>Heslo musí být min 12 znaků dloubé Musí obsahovat min jedno malé písmeno.                                                                                                    | Nové heslo            |  |  |  |  |  |
| jedno velké písmeno a číslici. Nepoužívejte prosím diakritiku ani speciální znaky.                                                                                                    | Nové heslo znovu      |  |  |  |  |  |
|                                                                                                    |                       |  |  |  |  |  |
| Zkontrolujte si Vaše kontaktní údaje<br>Aktuální emailové kontaktní údaje budou v případě potřeby použity pro zasilání<br>pouřede a změne které budo Státní údaje pode kontrolu kělu v kudoupou připrovoust                                                                                                    | Mobil (bez předvolby) |  |  |  |  |  |
| rovinek a změn, které oduče statní ustav přo kontrolu lečný v budoučnú pripravováť.<br>Kontaktní telefonní číslo je vhodné pro rychlé zodpovězení dotazů a vyřešení<br>nenadálých událostí. Vyplnění kontaktních údajů je dobrovolné a slouží pouze ke<br>zlepšení kvality poskytování služeb Státním ústavem pro kontrolu léčiv.                                                                                                    | Email                 |  |  |  |  |  |

Až bude heslo vyplněné dvakrát správně a bude splňovat všechny požadavky dojde k potvrzení v podobě zelené ikony. Následuje aktualizace kontaktních údajů v podobě mobilního čísla a emailové adresy. Mobilní číslo se vypisuje bez předvolby a portál akceptuje pouze česká telefonní čísla.

Domů / Nové přihlašovací údaje

#### Generování nových přístupových údajů zdravotníka

Dobrý den,

pro přístup k eReceptu máte k dispozici dva přístupové údaje. Krátký 11ti místný číselný kód a původní login ve tvaru UUID. Původní přístup je k dispozici pro zpětnou kompatibilitu se všemi verzemi informačních systémů. Oba loginy je také možné použít na přístup do portálu Externích identit SÚKL. Pokud jste použili pro přístup od portálu PIN a číslo žádosti, tak tyto údaje nebudou po vytvoření hesla nadále funkční.

Za tímto účelem je nutné změnit si přístupové heslo. Nové přístupové údaje si prosím zapamatujte, případně změňte ve Vašem informačním systému.

| Vaše přihlašovací jméno do portálu a eReceptu je 00150004831,<br>alternativně můžete použít historický login: 694ba528-ffe0-4834-ba8b-72ae90a53c7e.                                                                                                    |                            |   |  |  |  |
|----------------------------------------------------------------------------------------------------|----------------------------|---|--|--|--|
| Je nutné si nastavit Vaše nové heslo                                                                                                    |                            |   |  |  |  |
|                                                                                                    |                            | ✓ |  |  |  |
|                                                                                                    |                            | × |  |  |  |
|                                                                                                    |                            |   |  |  |  |
|                                                                                                    |                            |   |  |  |  |
| Zkontrolujte si Vaše kontaktní údaje                                                                                                    |                            |   |  |  |  |
| Aktuální emailové kontaktní údaje budou v případě potřeby použity pro zasílání<br>použek o změp, které budo Státej úrtov pro kontrolu kčěly v budoupou přivrovoust                                                                                     | 123 456 789                |   |  |  |  |
| novinek a zmen, které bude statní ustav pro kontrola lediv v budoučnú pripravovat.<br>Kontaktní telefonní číslo je vhodné pro rychlé zodpovězení dotazů a vyřešení<br>nenadšívch událostí. Vivníhění kontektních údalů je dobrovolně a slouží nouze ke | frantisek.koudelka@sukl.cz |   |  |  |  |
| zlepšení kvality poskytování služeb Státním ústavem pro kontrolu léčiv.                                                                                                    |                            |   |  |  |  |

Jakmile je formulář správně vyplněn je možné jej potvrdit tlačítkem odeslat v dolní části.

| Je nutné si nastavit Vaše nové heslo                                                                                                    |                                                                                                    |                                             |
|----------------------------------------------------------------------------------------------------|----------------------------------------------------------------------------------------------------|---------------------------------------------|
|                                                                                                    |                                                                                                    | ~                                           |
|                                                                                                    |                                                                                                    | ~                                           |
|                                                                                                    |                                                                                                    |                                             |
| Zkontrolujte si Vaše kontaktní údaje                                                                                                    |                                                                                                    |                                             |
| Aktuální emailové kontaktní údaje budou v případě potřeby použity pro zasílání<br>novinek a změn, které bude Státní ústav pro kontrolu léčiv v budoucnu připravovat                                                                                                    | 123 456 789                                                                                                    |                                             |
| kontaktní telefonní číslo je vhodné pro rychlé zodpovězení dotazů a vyřešení<br>papadálých událostí. Vydpění kontaktních údalů je dobrovalné a slovičí nouze ke                                                                                                    | frantisek.koudelka@sukl.cz                                                                                                  |                                             |
| zlepšení kvality poskytování služeb Státním ústavem pro kontrolu léčiv.                                                                                                    |                                                                                                    |                                             |
| Informace o zpracování osobních údajů                                                                                                    |                                                                                                    |                                             |
| Státní ústav pro kontrolu léčiv zpracovává poskytnuté údaje za účelem identifikace a n.<br>Jložiště elektronických receptů, a to na základě § 81 odst. 1 písm. d) zákona č. 378/20<br>vrávech, jako je právo na přístup a na námitku, najdete v sekci Ochrana osobních údajů | ásledné autentizace žadatele při přístupu k informačnímu sy<br>07 Sb., o léčivech. Bližší informace o zpracování osobních ú | stému Centrálního<br>dajů, zejména o Vašich |

Po odeslání, potvrzení formuláře, dochází a nastavení výše uvedených údajů. **Po tomto potvrzení bude fungovat již jen nové heslo.** Portál ještě jednou zobrazí všechny možnosti loginu pro přístup do eReceptu a na tento portál. Tyto údaje je vhodné si někam poznamenat. Současně s tím dojde k odeslání emailové zprávy se všemi loginy na níže uvedený email.

| Vaše p<br>alternativně může                                                                                                    | řihlašovací iméno do portálu a eReceptu je 001                                                                                                    | 50004831,<br>b-72ae90a53c7e.                                                                           |
|----------------------------------------------------------------------------------------------------|----------------------------------------------------------------------------------------------------|----------------------------------------------------------------------------------------------------|
| Je nutné si nastavit Vaše nové heslo                                                                                                    | Poznamenejte si přihlašovací jméno do<br>portálu                                                                                                    |                                                                                                    |
|                                                                                                    | Vaše přihlašovací jméno je:<br>00150004831                                                                                                    | ✓<br>✓                                                                                                 |
|                                                                                                    | alternativně můžete použít historický login:<br>694ba528-ffe0-4834-ba8b-72ae90a53c7e                                                                                            |                                                                                                    |
| Zkontrolujte si Vaše kontaktní údaje<br>Aktuální emailové kontaktní údaje budou v případ<br>novinek a změn, které bude Státní ústav pro kontr<br>Kontaktní telefonní číslo je vhodné pro rychlé zodp<br>nenadálých událostí. Vyplnění kontaktních údajů je<br>zlepšení kvality poskytování služeb Státním ústave | Děkuji, poznamenal jsem si<br>ovězení dotazů a vyřešení<br>e dobrovolné a slouží pouze ke<br>m pro kontrolu léčiv.                                                              | @sukl.cz                                                                                               |
| nformace o zpracování osobních úc                                                                                                    | lajû                                                                                                    |                                                                                                    |
| Státní ústav pro kontrolu léčiv zpracovává poskytn<br>Jložiště elektronických receptů, a to na základě §-<br>právech, jako je právo na přístup a na námitku, naj                                                                                                    | uté údaje za účelem identifikace a následné autentizace žadatele<br>31 odst. 1 písm. d) zákona č. 378/2007 Sb., o léčivech. Bližší info<br>dete v sekci Ochrana osobních údajů. | při přístupu k informačnímu systému Centrálního<br>rmace o zpracování osobních údajů, zejména o Vašich |
| Ne                                                                                                    | Nyní se můžete přihlasit svým novým heslem.<br>zapomeňte si poznamenat své přihlašovací jmeno: <b>0015</b> 0                                                                    | 0004831                                                                                                |

Po potvrzení je možné se přihlásit nových loginem a heslem do tohoto portálu nebo začít využívat přístup zdravotníka v systému eRecept.

| Vaše přihlašovací jméno do portá<br>alternativně můžete použít historický login: (                                                                                                    | lu a eReceptu je 00150004831,<br>694ba528-ffe0-4834-ba8b-72ae90a53c7e.                                                                                             |  |  |  |
|----------------------------------------------------------------------------------------------------|----------------------------------------------------------------------------------------------------|--|--|--|
| Je nutné si nastavit Vaše nové heslo                                                                                                    | ······································                                                                                                    |  |  |  |
| Zkontrolujte si Vaše kontaktní údaje<br>Aktuální emailové kontaktní údaje budou v případě potřeby použity pro zasilání<br>novinek a změn, které bude Státní ústav pro kontrolu léčiv v budoucnu připravovat.<br>Kontaktní telefonní číslo je vhodné pro rychlé zodpovězení dotazů a vyřešení<br>nenadálých událostí. Vyplnění kontaktních údajů je dobrovolné a slouží pouze ke<br>zlepšení kvality poskytování služeb Státním ústavem pro kontrolu léčiv. | 123 456 789<br>frantisek.koudelka@sukl.cz                                                                                                    |  |  |  |
| Informace o zpracování osobních údajů<br>Státní ústav pro kontrolu léčiv zpracovává poskytnuté údaje za účelem identifikace a ná<br>úložiště elektronických receptů, a to na základě § 81 odst. 1 písm. d) zákona č. 378/200<br>právech, jako je právo na přístup a na námitku, najdete v sekci Ochrana osobních údajů.                                                                                                    | isledné autentizace žadatele při přístupu k informačnímu systému Centrálního<br>07 Sb., o léčivech. Bližší informace o zpracování osobních údajů, zejména o Vašich |  |  |  |
| Nyní se můžete přihlasit svým novým heslem.<br>Nezapomeňte si poznamenat své přihlašovací jmeno: <b>00150004831</b><br>alternativně můžete použít historický login: 694ba528-ffe0-4834-ba8b-72ae90a53c7e                                                                                                    |                                                                                                    |  |  |  |
| Přihlásit se no                                                                                                    | )vým heslem                                                                                                    |  |  |  |

#### Po opětovném přihlášení novým login a heslem jste již přesměrováni do samotného portálu El.

Portál Externích identit obsahuje několik nových funkcí, jako informace o osobě zdravotníka, možnost změny hesla, informace o specializaci, informace o podaných žádostech apod.

| Správa identit / Detail osoby |          |       |              |              |                  |                                       |
|-------------------------------|----------|-------|--------------|--------------|------------------|---------------------------------------|
| <b>Anna</b><br>Lékař          | Stará    |       |              |              |                  |                                       |
| Obecné                        | Kontakty | Heslo | Specializace | Moje žádosti | Historie         |                                       |
| ID dat. sch<br>Telefon:       | ránky:   |       |              |              | Email:<br>Mobil: | o11104856@nwytg.net<br>+4206666666666 |
|                               |          |       |              |              |                  | Uložit                                |

| Správa identit / Detail    | osoby                                                                                                    |
|----------------------------|----------------------------------------------------------------------------------------------------|
| <b>Anna Stará</b><br>Lékař |                                                                                                    |
| Obecné Kontakty            | Heslo Specializace Moje žádosti Historie                                                                             |
| Staré heslo                |                                                                                                    |
| Nové heslo:                | Heslo musí obsahovat minimálně 12 znaků (číslice,<br>malá a velká písmena bez diakritiky a bez speciálních<br>znaků) |
| Nové heslo znovu:          |                                                                                                    |
|                            | Uložit                                                                                                    |

| Správa ider            | itit / Detail o | osoby |              |              |          |                                        |
|------------------------|-----------------|-------|--------------|--------------|----------|----------------------------------------|
| <b>Anna S</b><br>Lékař | Stará           |       |              |              |          |                                        |
| Obecné                 | Kontakty        | Heslo | Specializace | Moje žádosti | Historie |                                        |
|                        |                 |       |              |              |          | Podat žádost o nastavení specializace. |
| ID                     | Specializace    |       |              |              |          |                                        |
| 106                    | geriatrie       |       |              |              |          |                                        |
| 402                    | klinická onko   | logie |              |              |          |                                        |

# Jak získat SSL Certifikát?

Pro přístup do systému eRecept je nutno mít certifikát, který se vydává pro zdravotnické zařízení. Generování certifikátu tedy řeší pouze provozovatel zdravotnického zařízení.

# Pro práci s certifikáty a pracovištěm si projděte návod pro zdravotnické zařízení.